# 在RV042、RV042G和RV082 VPN路由器上使用 少量的公共IP來分隔兩個LAN網路

#### 目標

位於一個VLAN(埠1-7中的VLAN1 - 192.168.0.x)中的主機不應與RV082另一個 VLAN(VLAN8 - 192.168.0.26到埠8)中的裝置通訊,同時VLAN1中的主機應比VLAN8中的 客戶端具有更高的網際網路流量優先順序。出於安全原因,此處使用VLAN還用於劃分 RV042、RV042G和RV082 VPN路由器上的LAN。下面列出了此過程中的各個部分:

#### ·基本LAN和WAN設定

·如何新增一對一NAT(私有到公有地址)

·為VLAN上的埠設定優先順序

·管理特定VLAN的頻寬

·如何選擇VLAN的埠狀態

·如何檢查VLAN與

#### 適用裝置

- · RV042
- · RV042G
- · RV082

·任何消費者Linksys路由器

#### 軟體版本

## 拓撲

VPN路由器對WAN1介面使用一個公有IP,使用一些公有IP來使用一對一NAT,並說明如何將 這些公有IP對映到LAN中的主機。

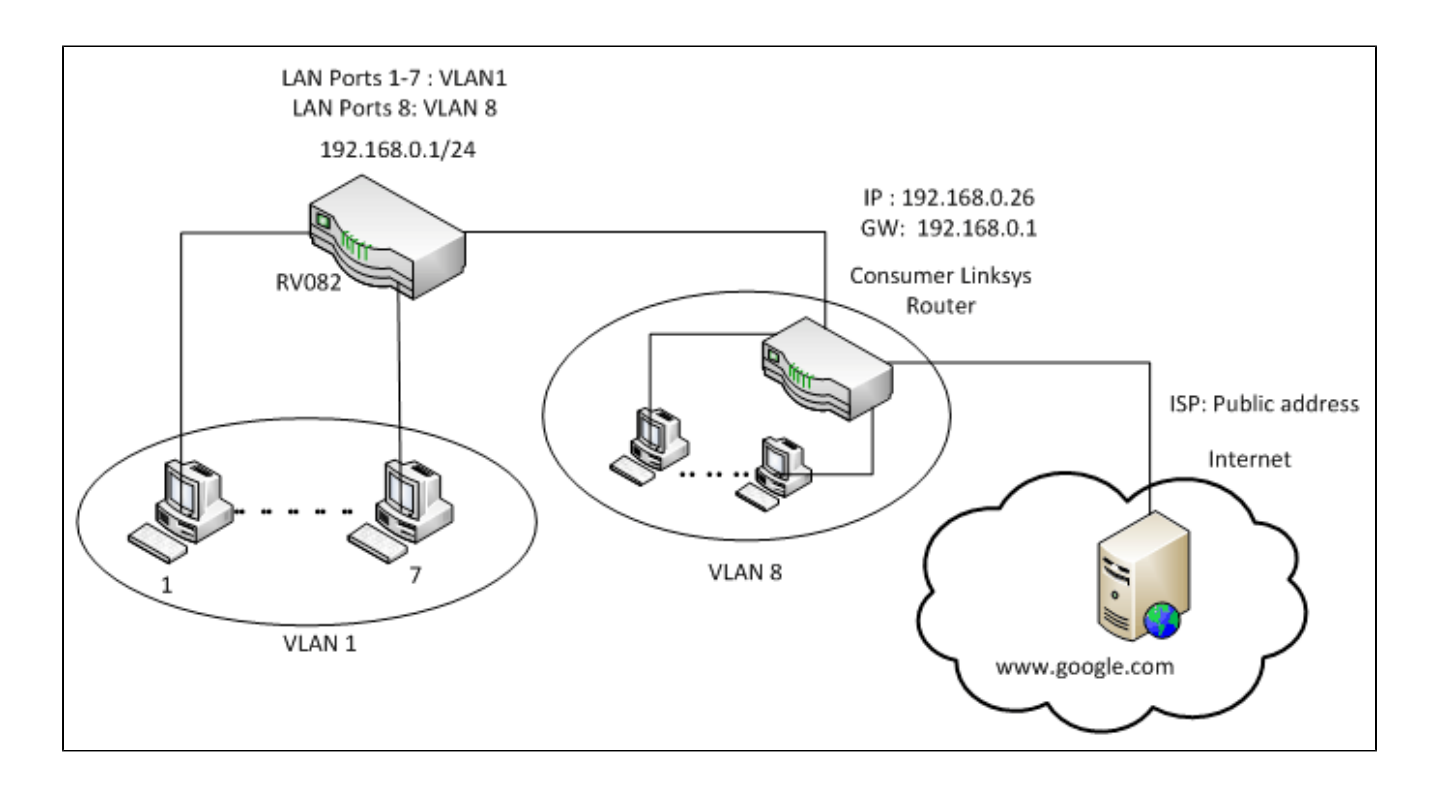

# 一對一NAT:

公有地址1 ->192.168.0.1(RV082) 公有地址2 -> 192.168.0.26(客戶路由器) 公有地址3 -> 192.168.0.100 公有地址4 -> 192.168.0.101 公有地址5-> 192.168.0.102

在消費者linksys路由器中:

埠1至7 - VLAN 1 埠8 - VLAN 8

在RV082上使用少量的公共IP分隔兩個LAN網路

### 基本LAN和WAN設定

本文是就上述拓撲所寫的。

步驟 1.使用網路配置實用程式選擇Setup > Network。Setup頁面隨即開啟:

|                        | 10/100 8-port VPN Rou                                                                                                    | ter RV082                                                                                                    |
|------------------------|----------------------------------------------------------------------------------------------------|----------------------------------------------------------------------------------------------------|
| Setup                  | System Setup DHCP System Port Firewall ProtectLink VPN Log Wizard                                                                                                    | Support Logout                                                                                                    |
|                        | Network Password Time DMZ Host Forwarding UPnP One-to-One NAT More>>                                                                                                    |                                                                                                    |
| Network                | Host Name: (Required by some ISPs) Domain Name: Inksys.com (Required by some ISPs)                                                                                                    | The Setup screen contains<br>all of the router's basic<br>setup functions. The device<br>can be used in most<br>network settings without<br>charoine any of the default                                                                                                    |
| LAN Setting            | (MAC Address: 00-27-0d-2d-4e-b4 )          Device IP Address       Subnet Mask         192       188       0       1       255.255.255.0       Image: Comparison of the subnet setting         Multiple Subnet       Add / Edt       Add / Edt       Image: Comparison of the subnet setting       Image: Comparison of the subnet setting | values. Some users may<br>need to enter additional<br>information in order to<br>connect to the internet<br>through an ISP (Internet<br>Service Provider) or<br>broadband (DSL, cable<br>modem) carrier.<br>Host Name & Domain Name:<br>Enter a host and domain<br>name for the Router Some |
| Dual-WAN / DMZ Setting | ⑦ Dual WAN ○ DMZ                                                                                                    | ISPs (Internet Service<br>Providers) may require<br>these names as<br>identification, and these<br>settings can be obtained                                                                                                    |
| WAN Connection Type    | WAN1                                                                                                    | from your ISP. In most<br>cases, leaving these fields                                                                                                    |
|                        | Static P  Specify WAN IP Address: Subnet Mask: Default Gateway Address: DNS Server (Required) 1: 2: MTU: C Auto C Manual 1500 bytes                                                                                                    | blank will work.<br>LAN Setting:<br>This is the Router's LAN IP<br>Address and Subnet Mask.<br>The default value is<br>192,168,1.1 for IP address<br>and 255,255,255.0 for the<br>Subnet Mask.<br>More                                                                                      |

步驟 2.在LAN Settings欄位中,輸入裝置IP地址為192.168.0.1,輸入子網掩碼為 255.255.255.0。預設情況下,IP地址為192.168.1.1。

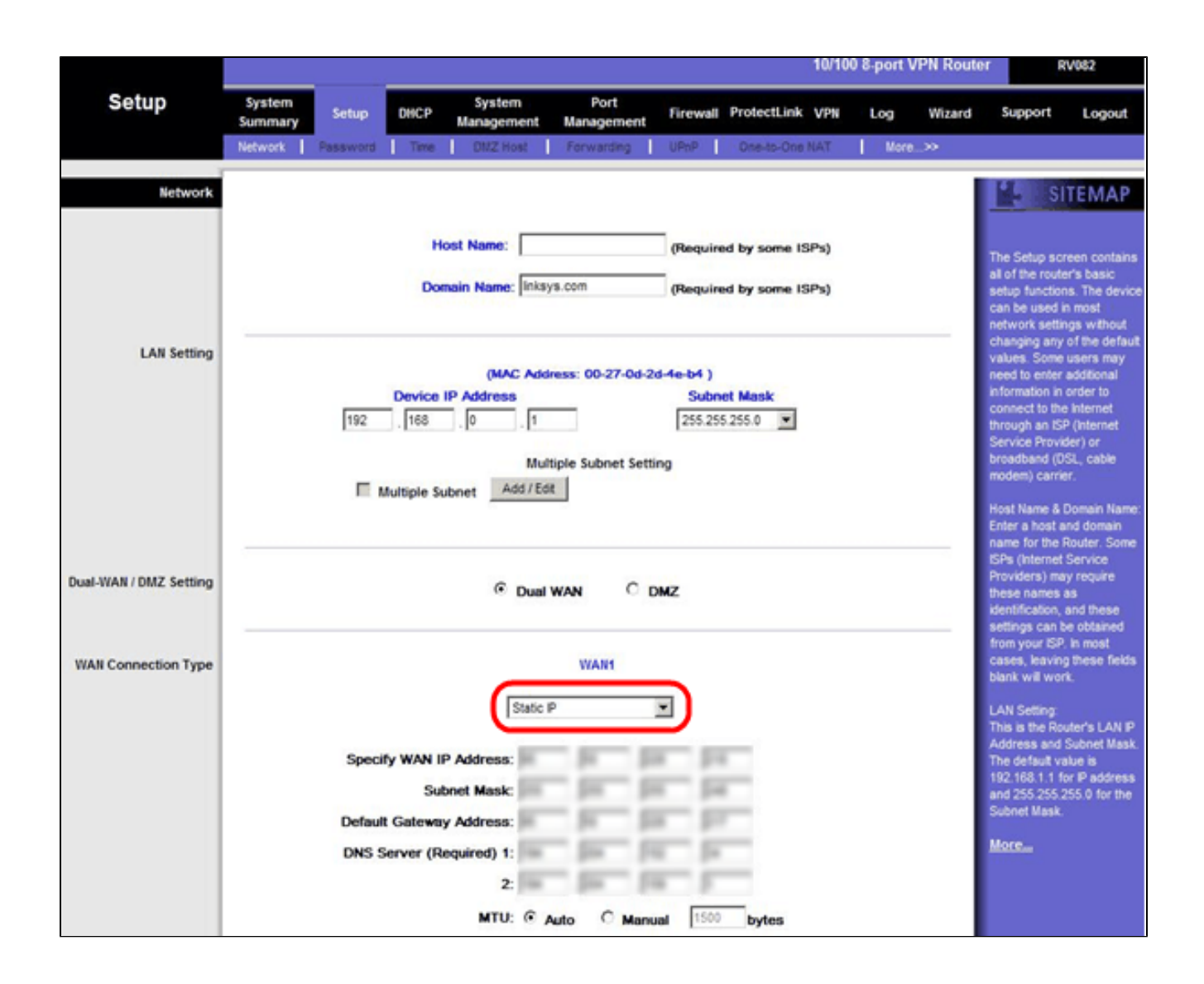

步驟 3.在WAN連線型別中,對於WAN1下拉選單,選擇靜態IP。

|                        |                                             |                                                                                                  |                                        |                               |                      | 10/100       | 8-port V    | PN Route | 4 6                                                                                                    | RV082                                                                                                    |
|------------------------|---------------------------------------------|--------------------------------------------------------------------------------------------------|----------------------------------------|-------------------------------|----------------------|--------------|-------------|----------|----------------------------------------------------------------------------------------------------|----------------------------------------------------------------------------------------------------|
| Setup                  | System<br>Summary Setup<br>Network Password | DHCP System<br>Manageme                                                                          | Port<br>ent Management<br>& Forwarding | Firewall                      | ProtectLink          | VPN          | Log<br>More | Wizard   | Support                                                                                                    | Logout                                                                                                    |
| Network                |                                             | Host Name:<br>Domain Name:                                                                       | linkaya.com                            | (Require                      | ed by some IS        | iPs)<br>iPs) |             |          | The Setup so<br>all of the rout<br>setup function<br>can be used<br>network setti<br>of the setup                                                                                      | reen contains<br>er's basic<br>ns. The device<br>in most<br>ngs without                                                                                            |
| LAN Setting            | 192                                         | (MAC<br>Device IP Address<br>. 168 . 0                                                           | Address: 00-27-0d-                     | 2d-4e-b4 )<br>Subn<br>255.254 | et Mask<br>5 255.0 💌 |              |             |          | values. Some<br>need to enter<br>information in<br>connect to the<br>through an IS<br>Service Provi-<br>broadband (0<br>modem) carri-<br>Host Name &<br>Enter a host a<br>name for the | or one denation<br>users may<br>additional<br>order to<br>e Internet<br>P (Internet<br>ider) or<br>ISL, cable<br>er.<br>Domain Name:<br>and domain<br>Router: Some |
| Dual-WAN / DMZ Setting |                                             | ® (                                                                                              | Dual WAN C                             | DMZ                           |                      |              |             |          | ISPs (Internet<br>Providers) me<br>these names<br>identification,<br>settings can b                                                                                                    | Service<br>by require<br>as<br>and these<br>be obtained                                                                                                    |
| WAN Connection Type    | Spec<br>Defau<br>DNS                        | ify WAN IP Address:<br>Subnet Mask:<br>It Gateway Address:<br>Server (Required) 1:<br>2:<br>MTU: | WAN1<br>tatic P                        | <b>x</b>                      | bytes                |              |             |          | from your ISP<br>cases, leavin<br>blank will wor<br>LAN Setting<br>This is the Ro<br>Address and<br>The default vi<br>192, 168, 1, 1, 1<br>and 255, 255,<br>Subnet Mask<br>Moreau      | I in most<br>g these fields<br>rk.<br>uter's LAN IP<br>Subnet Mask<br>able is<br>for IP address<br>255.0 for the                                                   |

步驟 4.在指定WAN IP地址欄位中,輸入公有地址1。

步驟 5.在子網掩碼欄位中輸入公有地址1的相關子網掩碼。

步驟 6.在Default Gateway Address欄位中,輸入公有地址1的預設網關。

步驟 7.在DNS伺服器(必需)中輸入第一個DNS IP地址。

步驟 8.在2欄位中輸入第二個DNS IP地址。

步驟 9.按一下Save Settings儲存更改。

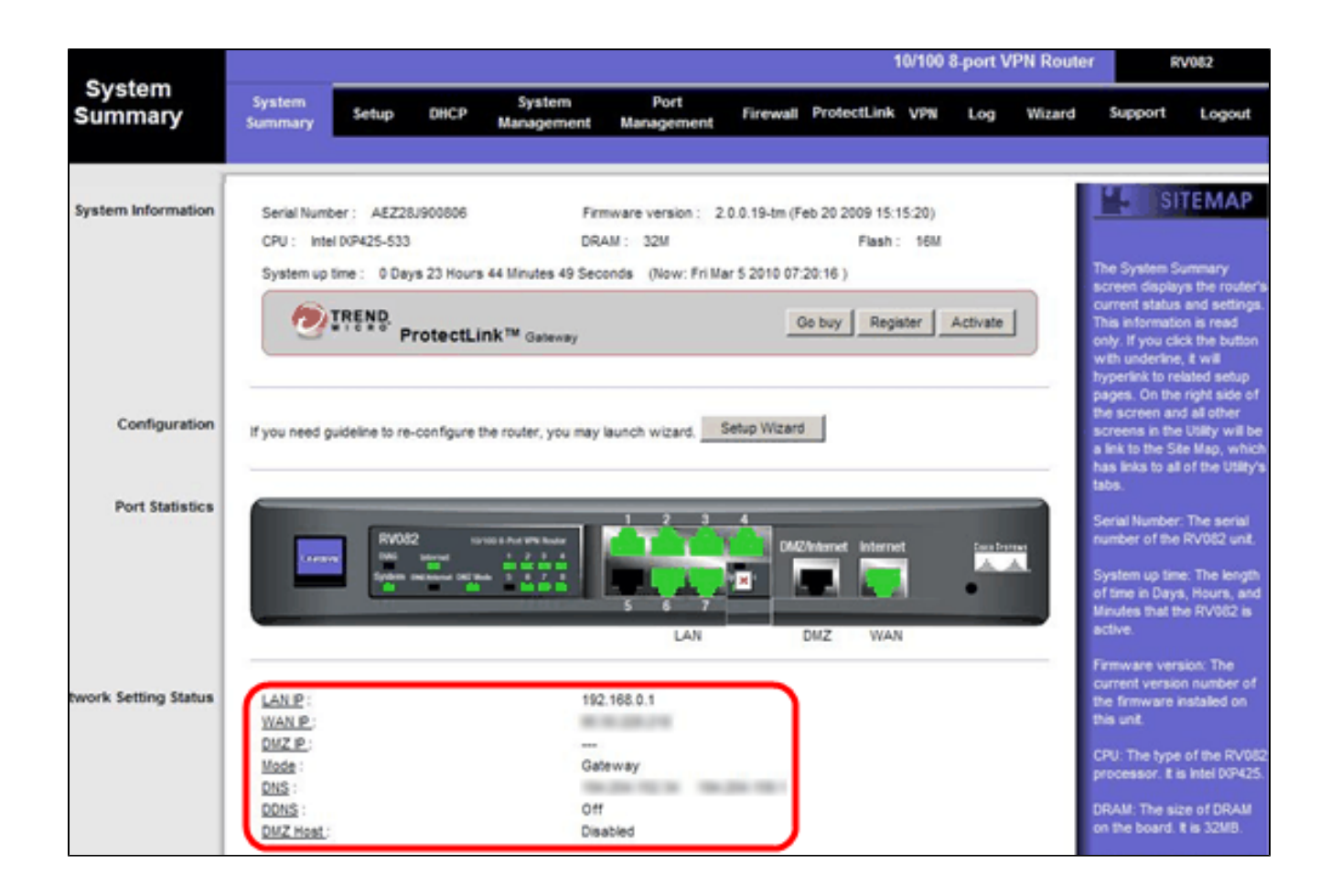

步驟 10.要檢視所做的更改,請按一下主頁籤中的System Summary,然後檢視在「Network Setting Status」中進行的更改。

從專用IP新增一對一NAT到公共IP

| LINKSYS<br>A Division of Cisco Systems, Inc | e<br>Fe                                                              | mware Version: 2.0.0.19-m                          |
|---------------------------------------------|----------------------------------------------------------------------|----------------------------------------------------|
|                                             | 10/100 8-port VPN Router                                             | RV082                                              |
| Setup                                       | System Setup DHCP System Port Firewall ProtectLink VPN Log Wizard    | Support Logout                                     |
|                                             | Network Password Time DMZ Host Farwarding UPnP One-to-One NAT More>> |                                                    |
| One-to-One NAT                              | One-to-One NAT : Enable                                              | SITEMAP                                            |
|                                             | Add Range                                                            | e-to-One NAT creates a<br>ationship which maps     |
|                                             | Private Range Begin Public Range Begin Range Length Y                | id external addresses to<br>ernal addresses hidden |
|                                             | 192. 168. 0. 26                                                      | NAT. Machines with an<br>ernal address may be      |
|                                             | Update this Range acc                                                | cessed at the<br>rresponding external              |
|                                             |                                                                      | ic Placess.                                        |
|                                             |                                                                      |                                                    |
|                                             |                                                                      |                                                    |
|                                             | Delete selected range Add New                                        |                                                    |
|                                             |                                                                      | Cisco Systems                                      |
|                                             | Save Settings Cancel Changes                                         | all hand has                                       |

步驟 11.在Web配置實用程式中,選擇Setup >一對一NAT。One-to-One NAT頁面開啟。

步驟 12.在一對一NAT欄位中,選中Enable。

步驟 13.在Private Address Begin欄位中,輸入192.168.0.100。

步驟 14.在Public Begin Range中,輸入Public Address 1。

步驟 15.將範圍長度輸入1。

步驟 16.按一下Update this Range。

步驟 17.在Private Address Begin中,輸入 192.168.0.101。

步驟 18.在Public Begin Range中,輸入Public Address 2。

步驟 19.將範圍長度輸入1。

步驟 20.按一下Update this Range。

步驟 21.在Private Address Begin中,輸入192.168.0.102。

步驟 22.在Public Begin Range中,輸入Public Address 3。

步驟 23.將範圍長度輸入1。

步驟 24.按一下Update this Range。

步驟 25.在Private Address Begin中,輸入192.168.0.26。

步驟 26.在Public Begin Range中,輸入Public Address 4。

步驟 27.將範圍長度輸入1。

步驟 28.按一下Update this Range。

步驟 29.按一下Save Settings儲存更改。

### 設定VLAN上埠的優先順序

|                        |                   |             |         |                      |                    |               | 10/100 8         | port VPN Rou | ter RV082                                                     |
|------------------------|-------------------|-------------|---------|----------------------|--------------------|---------------|------------------|--------------|---------------------------------------------------------------|
| Port<br>Management     | System<br>Summary | Setup       | DHCP    | System<br>Janagement | Port<br>Management | Firewall Prot | ectLink VPN      | Log Wizard   | j Support Logout                                              |
|                        | Port Setup        | Port Status |         |                      |                    |               |                  |              |                                                               |
| Basic Per Port Config. |                   |             |         |                      |                    |               |                  |              | SITEMAP                                                       |
|                        | Port ID           | Interface   | Disable | Priority             | Speed              | Duplex        | Auto Neg.        | VLAN         |                                                               |
|                        | 1                 | LAN         |         | High 💌               | @ 10M @ 100M       | C Half G      | Full 🗹 Enable    | VLAN1        | Port ID:                                                      |
|                        | 2                 | LAN         |         | High 💌               | @ 10M @ 100M       | G Half G      | Full 🔽 Enable    | VLAN1 -      | They are port 1~8,<br>DMZ/Interpet and Internet               |
|                        | 3                 | LAN         |         | High 💌               | @ 10M @ 100M       | C Half C      | Full 🔽 Enable    | VLAN1 -      |                                                               |
|                        | 4                 | LAN         |         | High 💌               | C 10M @ 100M       | C Half C      | Ful 🔽 Enable     | VLAN1 -      | Interface:<br>They are LAN, WAN2 or                           |
|                        | 5                 | LAN         |         | High 💌               | @ 10M @ 100M       | C Half G      | Full 🔽 Enable    | VLAN1 -      | DMZ, WAN1.                                                    |
|                        | 6                 | LAN         | Г       | High 💌               | @ 10M @ 100M       | G Half G      | Full 🔽 Enable    | VLAN1 -      | Disable:                                                      |
|                        | _ 7               | LAN         |         | High 💌               | @ 10M @ 100M       | C Half C      | Full 🔽 Enable    | VLAN1 -      | Check the box, the port will<br>be disabled. It is a per-port |
|                        | 8                 | LAN         |         | High 💌               | @ 10M @ 100M       | C Half G      | Full 🔽 Enable    | VLAN1 -      | setting.                                                      |
|                        | DMZ/Internet      | DMZ         |         | a starter            | @ 10M @ 100M       | C Half G      | Full Full Enable |              | More                                                          |
|                        | Internet          | WAN         |         |                      | @ 10M @ 100M       | C Half G      | Full I Enable    |              |                                                               |

步驟 30.在Web配置實用程式中,選擇Port Management > Port Setup。Basic Per Port Config.頁面隨即開啟:

| LINKSYS<br>A Division of Cisco Systems, Inc |                   |             |         |                       |                    |          |            |           |              | Firmware Version: 2.0.0.19-tm                                 |
|---------------------------------------------|-------------------|-------------|---------|-----------------------|--------------------|----------|------------|-----------|--------------|---------------------------------------------------------------|
|                                             |                   |             |         |                       |                    |          |            | 10/100 8  | port VPN Rou | ter RV082                                                     |
| Port<br>Management                          | System<br>Summary | Setup       | DHCP    | System<br>Management  | Port<br>Management | Firewall | Protect    | Link VPN  | Log Wizard   | Support Logout                                                |
|                                             | Port Setup        | Port Status |         |                       |                    |          |            |           |              |                                                               |
| Basic Per Port Config.                      |                   |             |         |                       |                    |          |            |           |              | SITEMAP                                                       |
|                                             | Port ID           | Interface   | Disable | Priority              | Speed              | Dup      | lex        | Auto Neg. | VLAN         |                                                               |
|                                             | 1                 | LAN         |         | High 💌                | @ 10M @ 100M       | C Half   | @ Full     | Enable    | VLAN1 V      | Port ID:                                                      |
|                                             | 2                 | LAN         |         | High 💌                | C 10M @ 100M       | Half     | @ Full     | Enable    | VLAN1 -      | They are port 1~8,<br>DMZ/Internet and Internet.              |
|                                             | 3                 | LAN         |         | High 💌                | @ 10M @ 100M       | Half     | @ Full     | Enable    | VLAN1 V      | sector in the sector is                                       |
|                                             | 4                 | LAN         |         | High 💌                | C 10M @ 100M       | C Half   | @ Full     | Enable    | VLAN1 V      | Interface:<br>They are LAN, WAN2 or                           |
|                                             | 5                 | LAN         |         | High 💌                | C 10M @ 100M       | C Half   | @ Full     | Enable    | VLAN1 V      | DMZ, WAN1.                                                    |
|                                             | 6                 | LAN         | Г       | High 💌                | @ 10M @ 100M       | C Half   | @ Full     | Enable    | VLAN1 -      | Disable:                                                      |
|                                             | _ 7               | LAN         |         | High 💌                | @ 10M @ 100M       | Half     | @ Full     | Enable    | VLAN1 -      | Check the box, the port will<br>be disabled. It is a per-port |
|                                             | 8                 | LAN         |         | High 💌                | @ 10M @ 100M       | Half     | @ Full     | Enable    | VLAN1 V      | setting.                                                      |
|                                             | DMZ/Internet      | DMZ         |         | and the second second | @ 10M @ 100M       | Half     | @ Full     | Enable    |              | More                                                          |
|                                             | Internet          | WAN         |         |                       | @ 10M @ 100M       | Half     | @ Full     | Enable    |              |                                                               |
|                                             |                   |             |         |                       |                    | Sau      | ve Settino | 18 Canc   | el Changes   | Cisco Systems<br>attilizadattilizad                           |

#### ·埠ID(1-7) — 從下拉選單中選擇「優先順序」作為高。

|                        |                   |             |         |                      |                    |          |            | 10/100 8  | port VPN Rout | er RV082                                        |
|------------------------|-------------------|-------------|---------|----------------------|--------------------|----------|------------|-----------|---------------|-------------------------------------------------|
| Port<br>Management     | System<br>Summary | Setup       | DHCP    | System<br>Management | Port<br>Management | Firewall | Protecti   | ink VPN   | Log Wizard    | Support Logout                                  |
|                        | Port Setup        | Port Status |         |                      |                    |          |            |           |               |                                                 |
| Basic Per Port Config. |                   |             |         |                      |                    |          |            |           |               | SITEMAP                                         |
|                        | Port ID           | Interface   | Disable | Priority             | Speed              | Dup      | olex       | Auto Neg. | VLAN          |                                                 |
|                        | 1                 | LAN         |         | High 💌               | @ 10M @ 100M       | Half     | @ Full     | Enable    | VLAN1 V       | Port ID:                                        |
|                        | 2                 | LAN         |         | High 💌               | @ 10M @ 100M       | Half     | @ Full     | Enable    | VLAN1 V       | They are port 1~8,<br>DMZ/interpet and interpet |
|                        | 3                 | LAN         |         | High 💌               | @ 10M @ 100M       | Half     | @ Full     | Enable    | VLAN1 -       |                                                 |
|                        | 4                 | LAN         |         | High 💌               | @ 10M @ 100M       | C Half   | @ Full     | Enable    | VLAN1         | Interface:<br>They are LAN, WAN2 or             |
|                        | 5                 | LAN         |         | High 💌               | C 10M @ 100M       | C Half   | G Full     | Enable    | VLAN1 V       | DMZ, WAN1.                                      |
|                        | 6                 | LAN         | Г       | High 🔻               | C 10M @ 100M       | C Half   | @ Full     | Enable    | VLAN1 ·       | Disable:                                        |
|                        | _ 7               | LAN         | Г       | High 💌               | @ 10M @ 100M       | C Half   | @ Full     | Enable    | VLAN1 ·       | Check the box, the port w                       |
|                        | 8                 | LAN         |         | Normal -             | © 10M @ 100M       | C Half   | @ Full     | Enable    | VLAN8         | setting.                                        |
|                        | DMZ/Internet      | DMZ         |         | _                    | @ 10M @ 100M       | Half     | @ Full     | Enable    |               | More                                            |
|                        | Internet          | WAN         |         |                      | @ 10M @ 100M       | Half     | @ Full     | Enable    | 1             |                                                 |
|                        |                   |             |         |                      |                    |          |            |           |               | CISCO SYSTEMS                                   |
|                        |                   |             |         |                      |                    | Sav      | ve Setting | is Canc   | el Changes    |                                                 |

·埠ID 8 — 選擇優先順序為Normal,並在VLAN欄位中選擇VLAN8。

步驟 31.按一下Save Settings儲存更改。

VLAN8的頻寬管理

上游設定

| A Division of Cisco Systems, Inc. |                   |                                      |                                                                                            |                      |                                                                                                    |                            |                                       |             |           | Firmware Versio                                                                                                    | n: 2.0.0.19-tm                                                |
|-----------------------------------|-------------------|--------------------------------------|--------------------------------------------------------------------------------------------|----------------------|----------------------------------------------------------------------------------------------------|----------------------------|---------------------------------------|-------------|-----------|----------------------------------------------------------------------------------------------------|---------------------------------------------------------------|
| Sustam                            |                   |                                      |                                                                                            |                      | -                                                                                                    |                            | 10/10                                 | 00 8-port V | PN Router | R                                                                                                    | /082                                                          |
| Management                        | System<br>Summary | Setup                                | DHCP                                                                                       | System<br>Management | Port<br>Management                                                                                                    | Firewall Pro               | tectLink VPN                          | Log         | Wizard    | Support                                                                                                    | Logout                                                        |
|                                   | Dual-WAN          | Bandwidth N                          | lanagemen                                                                                  | t SNMP   I           | Diagnostic   Facto                                                                                                    | ory Default   Fir          | mware Upgrade                         | More.       | >>        |                                                                                                    |                                                               |
| Bandwidth Management              |                   |                                      |                                                                                            |                      |                                                                                                    |                            |                                       |             |           | SI                                                                                                    | TEMAP                                                         |
| Bandwidth                         |                   |                                      |                                                                                            | The Maximu           | m Bandwidth prov                                                                                                    | vided by ISP               |                                       |             |           | Bandwidth Mar<br>refers to the c                                                                                                    | nagement                                                      |
|                                   |                   |                                      | h                                                                                          | nterface             | Upstream<br>(Kbit/Sec)                                                                                                    | Downstr<br>(Kbit/Se        | ream<br>ec)                           |             |           | of a network to<br>better service                                                                                                    | o provide<br>to selected                                      |
|                                   |                   |                                      |                                                                                            | WAN1                 | 1024                                                                                                    | 15360                      |                                       |             |           | One is Rate Co<br>minimum bandy                                                                                                    | ntrol for<br>width                                            |
| Bandwidth<br>Management Type      |                   |                                      |                                                                                            | Туре: ⓒ              | Rate Control C                                                                                                    | Priority                   |                                       |             | _         | and maximum (<br>(limt bandwidt)<br>by Service and<br>Address.<br>The other is Pr<br>services.<br>Both functiona<br>control inbound<br>Outbound traff<br>More | h)<br>b)<br>lorlP<br>lorty for<br>littles can<br>d or<br>fic. |
| Rate Control                      |                   | n<br>M<br>Al Traffic  <br>Al Traffic | nterface:<br>Service:<br>IP:<br>Nrection:<br>ini. Rate:<br>Enable:<br>TCP3UDP/<br>TCP3UDP/ | ✓ WAN                | 1<br>: [TCP&UDP/1~65535<br>ervice Management<br>. 168 . 0<br>eam  . 168 . 0<br>Kbit/sec Mass<br>Mass<br>Mass Mass Mass<br>Mass Mass Mass Mass Mass Mass Mass Mass | . 26 to<br>. Rate: 409<br> | 26<br>Kbil/sec<br>/sec->WAN1<br>>WAN1 |             |           |                                                                                                    |                                                               |

步驟 32.在Web配置實用程式中,選擇系統管理>頻寬管理。將開啟Bandwidth Management頁面:

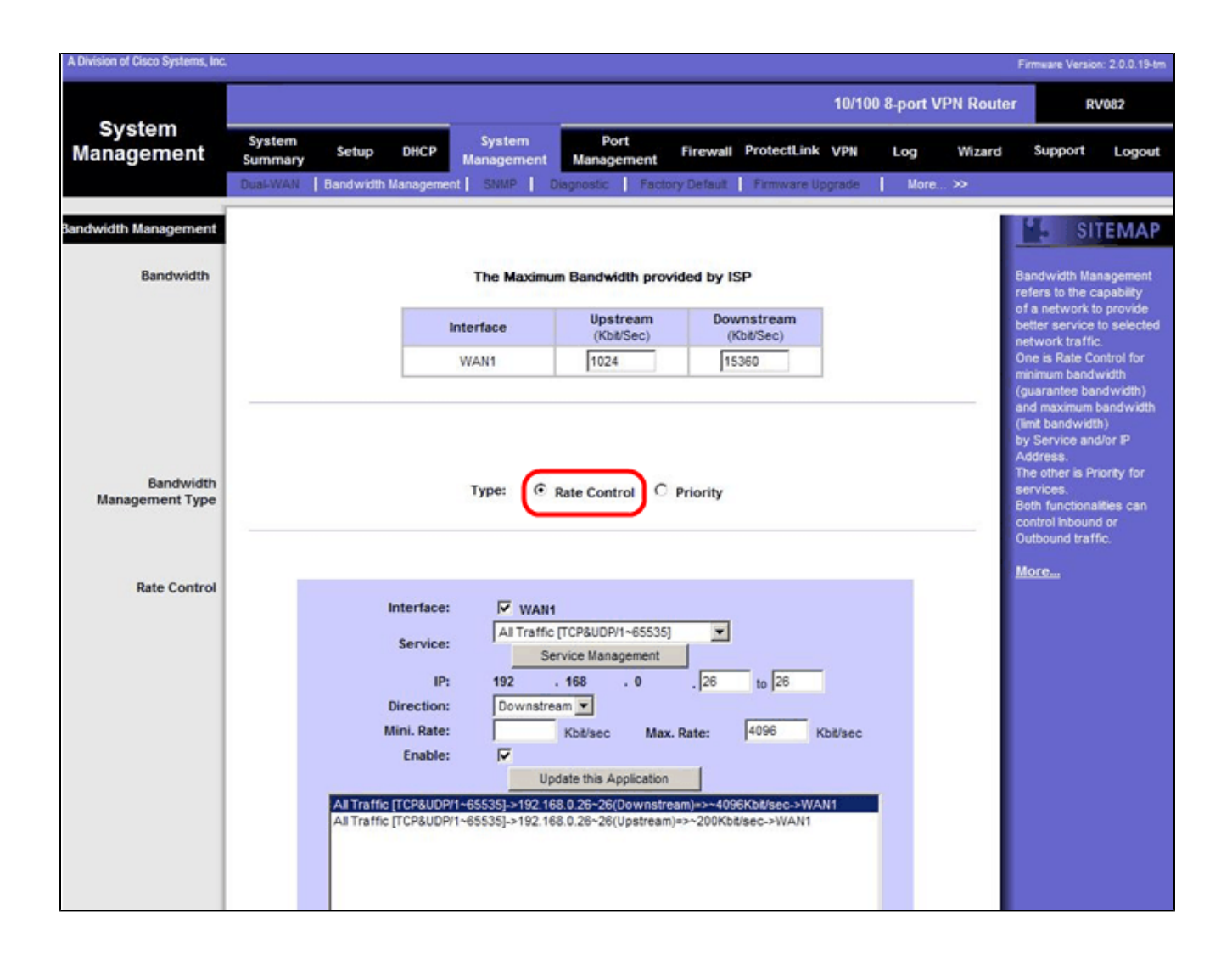

步驟 33.在Bandwidth Management欄位中,按一下Rate Control。

| A Division of Cisco Systems, Inc. |                   |               |                                                                   |                                                                                                    |                                                                                                    |                                                |                              |            |               | Firmware Versio                                                                                                    | on: 2.0.0.19-tm                                                               |
|-----------------------------------|-------------------|---------------|-------------------------------------------------------------------|----------------------------------------------------------------------------------------------------|----------------------------------------------------------------------------------------------------|------------------------------------------------|------------------------------|------------|---------------|----------------------------------------------------------------------------------------------------|-------------------------------------------------------------------------------|
| Custom                            |                   |               |                                                                   |                                                                                                    |                                                                                                    |                                                |                              | 10/100 8-р | ort VPN Route | er R                                                                                                    | V082                                                                          |
| Management                        | System<br>Summary | Setup         | DHCP                                                              | System<br>Management                                                                                    | Port<br>Management                                                                                                    | Firewall P                                     | ProtectLink                  | VPN Lo     | g Wizard      | Support                                                                                                    | Logout                                                                        |
|                                   | Dual-WAN          | Bandwidth M   | anagemen                                                          | t SNMP                                                                                                  | Diagnostic Fact                                                                                                    | ory Default                                    | Firmware Upg                 | rade       | More >>       |                                                                                                    |                                                                               |
| Bandwidth Management              |                   |               |                                                                   |                                                                                                    |                                                                                                    |                                                |                              |            | - 1           | SI SI                                                                                                    | TEMAP                                                                         |
| Bandwidth                         |                   |               |                                                                   | The Maximu                                                                                              | um Bandwidth pro                                                                                                    | vided by ISP                                   |                              |            |               | Bandwidth Ma                                                                                                    | anagement                                                                     |
|                                   |                   |               | 1                                                                 | nterface                                                                                                | Upstream<br>(Kbit/Sec)                                                                                                    | Down                                           | stream                       |            |               | of a network<br>better service                                                                                                    | to provide<br>to selected                                                     |
|                                   |                   |               |                                                                   | WAN1                                                                                                    | 1024                                                                                                    | 1536                                           | 0                            |            |               | One is Rate C<br>minimum band                                                                                                    | ic.<br>ontrol for<br>Iwidth                                                   |
| Bandwidth<br>Management Type      |                   |               |                                                                   | Туре: ⓒ                                                                                                 | Rate Control                                                                                                    | Priority                                       |                              |            |               | and maximum<br>(limit bandwid<br>by Service an<br>Address.<br>The other is P<br>services.<br>Both functions<br>control Inbour<br>Outbound traf | bandwidth<br>th)<br>id/or IP<br>triority for<br>alities can<br>id or<br>ffic. |
| Rate Control                      |                   | All Traffic [ | Service:<br>IP:<br>irection:<br>ini. Rate:<br>Enable:<br>TCP&UDP/ | ✓ WAN       All Traffic       192       Upstread       ✓       ✓       ✓       ✓       1~65535]->192.10 | 1<br>c [TCP8UDP/1~65533<br>ervice Management<br>. 168 . 0<br>am<br>Kbit/sec Ma<br>pdate this Application<br>68.0.26-28(Upstream | 5) •<br>. [26<br>x. Rate: [<br>n)=>~200Kbit/se | to 26<br>200 Kbi<br>ec->WAN1 | l/sec      |               | 1000 500                                                                                                    |                                                                               |

步驟 34.在Interface欄位中,檢查interface欄位中的WAN1。

步驟 35.在「服務」下拉選單中,選擇All Traffic[TCP&UDP/1~65535]。

步驟 36.在IP欄位中,在第一個欄位中輸入26,在下一個欄位中輸入26。

步驟 37.在「Direction」下拉選單中,選擇Upstream。

步驟 38.輸入最大值。速率是200 kbit/sec。

步驟 39.在Enable欄位中,勾選Enable。

步驟 40.按一下Update this application。

#### 下游設定

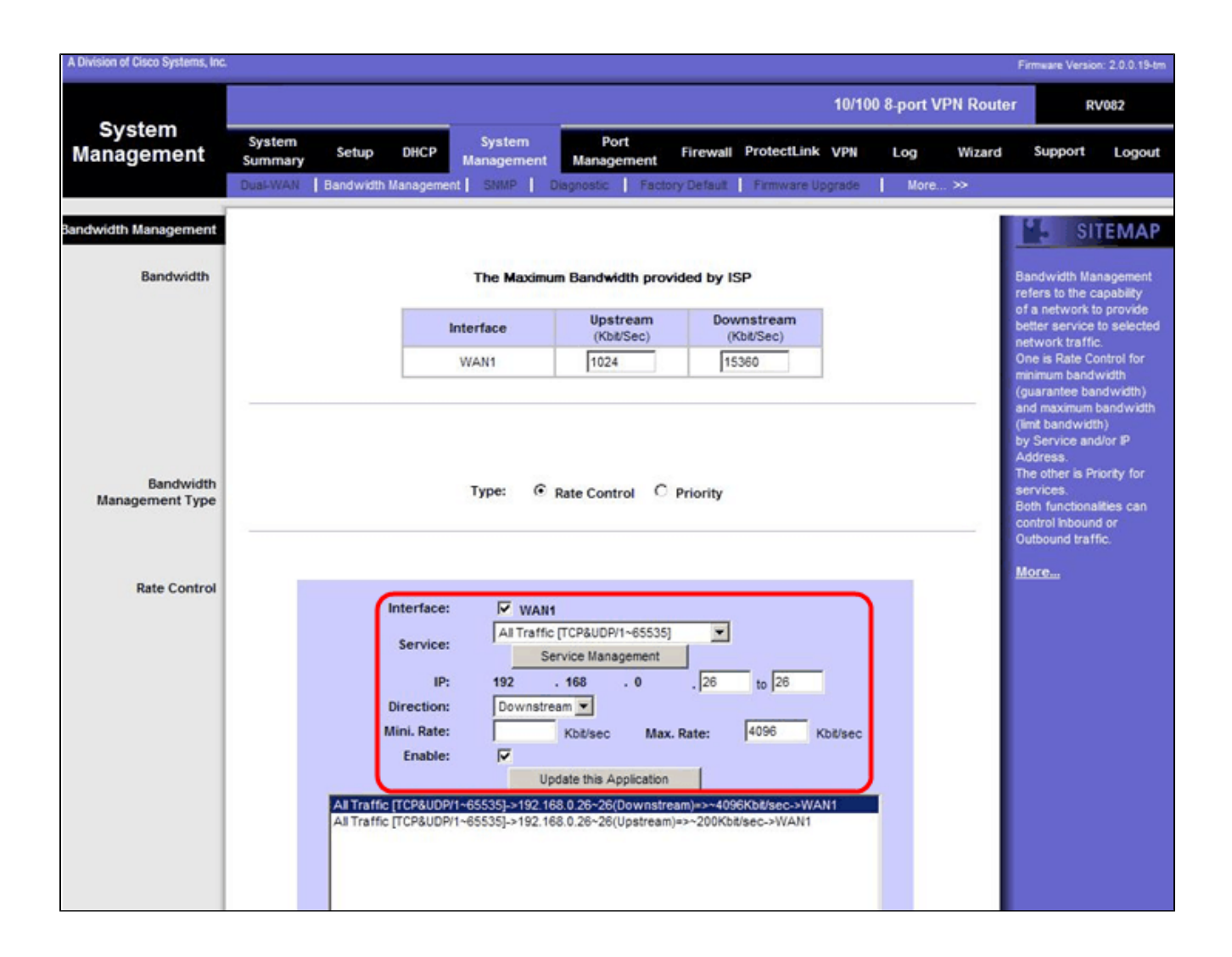

步驟 41.在Interface欄位中,檢查interface欄位中的WAN1。

步驟 42.在「服務」下拉選單中,選擇All Traffic[TCP&UDP/1~65535]。

步驟 43.在IP欄位中,在第一個方塊中輸入26,在下一個方塊中輸入26。

步驟 44.在「Direction」下拉選單中,選擇Downstream。

步驟 45.輸入最大值。速率是4096 Kbit/sec。

步驟 46.在Enable欄位中,勾選Enable。

步驟 47.按一下Update this application。

步驟 48.按一下Save Settings儲存更改。

## 如何檢查2個VLAN和連線埠的連線埠狀態

#### VLAN 1-7的埠狀態

步驟 49.從下拉選單中選擇1-7之間的任何埠ID。此時會選擇連線埠ID 2。

| LINKSYS            |                                             |                                      |            |                |                  | Firmware Version: 2.0.0.19-tm                           |
|--------------------|---------------------------------------------|--------------------------------------|------------|----------------|------------------|---------------------------------------------------------|
|                    |                                             |                                      |            | 10/100         | 8-port VPN Route | r RV082                                                 |
| Port<br>Management | System<br>Summary Setup DHCP<br>Port Status | System Port<br>Management Management | Firewall P | rotectLink VPN | Log Wizard       | Support Logout                                          |
| Port2 Status       | Port ID : 2                                 |                                      |            |                |                  | Users can choose the Port                               |
| Summary            | Туре                                        | 10Base-T / 100Base-TX                |            |                |                  | D from pull down menu to<br>see the status of the       |
|                    | Interface                                   | LAN                                  |            |                |                  | selected port.                                          |
|                    | Link Status                                 | Up                                   |            |                |                  | In summary table, it will show the setting for the      |
|                    | Port Activity                               | Port Enabled                         |            |                |                  | port selected by users,                                 |
|                    | Priority                                    | High                                 |            |                |                  | Link Status (up or down),                               |
|                    | Speed Status                                | 100 Mbps                             |            |                |                  | Port Activity(on or off),<br>Priority (High or Normal), |
|                    | Duplex Status                               | Ful                                  |            |                |                  | Speed Status(10Mbps or<br>100Mbps) Dunley Status        |
|                    | Auto negotiation                            | Enabled                              |            |                |                  | (half or full), Auto                                    |
|                    | VLAN                                        | VLAN1                                |            |                |                  | VLAN (VLAN group).                                      |
|                    |                                             |                                      |            |                |                  | More                                                    |
| Statistics         | Port Receive Packet Count                   |                                      |            |                | 88593            |                                                         |
|                    | Port Receive Packet Byte Count              |                                      |            |                | 18060400         |                                                         |
|                    | Port Transmit Packet Count                  |                                      |            |                | 01193            |                                                         |
|                    | Port Packet Error Count                     |                                      |            |                | 0                |                                                         |
|                    |                                             |                                      |            |                |                  | 1                                                       |

註:在摘要和統計資訊下,驗證以下內容。

·驗證優先順序是高。

·檢驗VLAN是VLAN1。

·在統計資訊欄位中,確認接收的資料包和位元組計數、傳輸的資料包和位元組計數以及錯誤 計數。

VLAN 8的狀態

|                    |                                 |                                      |          |             | 10/100 | 8-port V | PN Router | R                                              | V082                                     |
|--------------------|---------------------------------|--------------------------------------|----------|-------------|--------|----------|-----------|------------------------------------------------|------------------------------------------|
| Port<br>Management | System<br>Summary Setup DHCP    | System Port<br>Management Management | Firewall | ProtectLink | VPN    | Log      | Wizard    | Support                                        | Logout                                   |
|                    | Port Setup Port Status          |                                      |          |             |        |          |           |                                                |                                          |
|                    | Port ID : 8                     |                                      |          |             |        |          |           | SI SI                                          | TEMAP                                    |
| Port8 Status       |                                 |                                      |          |             |        |          |           |                                                |                                          |
| Summary            | Туре                            | 10Base-T / 100Base-TX                |          |             |        |          |           | Sers can ch<br>o from pull do<br>ee the statu: | oose the Port<br>win menu to<br>s of the |
|                    | Interface                       | LAN                                  |          |             |        |          |           | elected port.                                  |                                          |
|                    | Link Status                     | Up                                   |          |             |        |          |           | summary ta                                     | ble, it will                             |
|                    | Port Activity                   | Port Enabled                         |          |             |        |          |           | ort selected                                   | by users,                                |
|                    | Priority                        | Normal                               |          |             |        |          |           | uch as Type<br>ink Status (u                   | , interface,<br>p or down),              |
|                    | Speed Status                    | 100 Mbps                             |          |             |        |          |           | ort Activity(o<br>hiority (High)               | in or off),<br>or Normal),               |
|                    | Duplex Status                   | Full                                 |          |             |        |          |           | peed Status<br>00Mbos), Du                     | (10Mbps or<br>plex Status                |
|                    | Auto negotiation                | Enabled                              |          |             |        |          |           | half or full), A                               | uto                                      |
|                    | VLAN                            | VLANS                                |          |             |        |          |           | LAN (VLAN                                      | group).                                  |
| Statistics         | Dard Deceive Decivel Count      |                                      |          |             |        | 343666   |           | lore                                           |                                          |
| 0.00000            | Port Receive Packet Byte Count  |                                      |          |             | 2      | 15362136 | 5         |                                                |                                          |
|                    | Port Transmit Packet Count      |                                      |          |             |        | 271066   | 8         |                                                |                                          |
|                    | Port Transmit Packet Byte Count |                                      |          |             | 1      | 33548752 | 2         |                                                |                                          |
|                    | Port Packet Error Count         |                                      |          |             |        | (        | 0         |                                                |                                          |
|                    |                                 |                                      |          |             |        |          | - 1       | te                                             | CO SYSTEMS                               |

步驟 50.從下拉選單中選擇Port ID: 8。

註:特別是選擇埠8以檢視其設定是否正確。

在summary和statistics下,驗證以下內容。進行以下驗證以確認連線埠是否已正確設定:

·驗證優先順序是正常。

·檢驗VLAN是VLAN8。

·在統計資訊欄位中,驗證接收的資料包和位元組計數、傳輸的資料包和位元組計數以及錯誤 計數。

#### 如何檢查VLAN之間的連通性

步驟 51.在Web配置實用程式中,選擇System Management > Diagnostic。Diagnostic頁面隨 即開啟:

| Diagnostic                |                                                          |
|---------------------------|----------------------------------------------------------|
| ONS Name Lookup           | Ping                                                     |
| Ping host or IP address : | 192.168.0.26 Go                                          |
| Status :                  | Test Failed                                              |
| Packets :                 | 4/4 transmitted,0/4 received,100 % loss                  |
| Round Trip Time :         | Minimun = 0.0 ms<br>Maximun = 0.0 ms<br>Average = 0.0 ms |

步驟 52.按一下「Ping」。

| Diagnostic                |                                                          |
|---------------------------|----------------------------------------------------------|
| ONS Name Lookup           | e Ping                                                   |
| Ping host or IP address : | 192.168.0.26 Go                                          |
| Status :                  | Test Failed                                              |
| Packets :                 | 4/4 transmitted,0/4 received,100 % loss                  |
| Round Trip Time :         | Minimun = 0.0 ms<br>Maximun = 0.0 ms<br>Average = 0.0 ms |

步驟 53.在Ping主機或IP地址欄位中,輸入192.168.0.26,然後點選Go。

註:狀態顯示測試失敗,資料包丟失率為100%。這表示連線到VLAN1(埠1-7)中埠的任何 主機都無法ping通RV082埠8上VLAN 8中的IP 192.168.0.26。

| Diagnostic                |                                                          |
|---------------------------|----------------------------------------------------------|
| ONS Name Lookup           | Ping                                                     |
| Ping host or IP address : | Go                                                       |
| Status :                  | Test Succeeded                                           |
| Packets :                 | 4/4 transmitted,4/4 received,0 % loss                    |
| Round Trip Time :         | Minimun = 0.9 ms<br>Maximun = 1.2 ms<br>Average = 1.0 ms |

步驟 54.再次在Ping主機或IP地址欄位中輸入ISP地址,然後單擊Go。

註:狀態顯示測試成功,資料包丟失率為0%。這意味著192.168.0.1(RV082)可以到達ISP。

| es Command Prompt                                                                                                    | _ D × |
|----------------------------------------------------------------------------------------------------|-------|
| Z:\>ping www.google.com                                                                                                    | -     |
| Pinging www.l.google.com [74.125.87.105] with 32 bytes of data:                                                                                                    |       |
| Reply from 74.125.87.105: bytes=32 time=38ms ITL=53<br>Reply from 74.125.87.105: bytes=32 time=38ms ITL=53<br>Reply from 74.125.87.105: bytes=32 time=38ms ITL=53<br>Reply from 74.125.87.105: bytes=32 time=38ms ITL=53 |       |
| Ping statistics for 74.125.87.105:<br>Packets: Sent = 4, Received = 4, Lost = 0 (0% loss),<br>Approximate round trip times in milli-seconds:<br>Minimum = 38ms, Maximum = 38ms, Average = 38ms                           |       |
| Z:\>                                                                                                    |       |
|                                                                                                    | -     |

上圖顯示,RV082上的客戶端可以訪問www.google.com。連線到消費者路由器的LAN並從該 路由器的DHCP獲取IP的主機可以ping並訪問Internet。

| Diagnostic                |                                                          |
|---------------------------|----------------------------------------------------------|
| ONS Name Lookup           | Ping                                                     |
| Ping host or IP address : | Fig. 128. at 198                                         |
| Status :                  | Test Failed                                              |
| Packets :                 | 4/4 transmitted,0/4 received,100 % loss                  |
| Round Trip Time :         | Minimun = 0.0 ms<br>Maximun = 0.0 ms<br>Average = 0.0 ms |

使用者路由器的LAN中的主機無法ping通VLAN1中的RV082的私有IP。

#### 關於此翻譯

思科已使用電腦和人工技術翻譯本文件,讓全世界的使用者能夠以自己的語言理解支援內容。請注 意,即使是最佳機器翻譯,也不如專業譯者翻譯的內容準確。Cisco Systems, Inc. 對這些翻譯的準 確度概不負責,並建議一律查看原始英文文件(提供連結)。